## APYMA C.P. MENDILLORRI - ELORRI IP No hay avisos en el sistema. Usuario xxxx Nuevo aviso 🔒 Portada Alumno 1 ۲ 1º Hay que ir a pantalla avisos 1 Alumno 1 Alumno 2 1 Ausencia Alumno 2 Mensaje 2º Seleccionar el alumno o alumna, si se quieres Dieta Confirma asistencia Añadir nuevos alumnos/as avisar de algo de mas de uno, hay que hacerlo priò Fecha fin: mero con uno y luego con otro. No deja seleccionar Avisos 10.09.2018 los dos a la vez € Monedero Motivo: Documentación 3º Aquí seleccionamos el tipo de aviso: C SALIR Mensaje: Un comentario que se puede escribir. Ausencia: Avisar de una ausencia, siempre antes de Guardería Comida las 10 de la mañana de l día de la ausencia Dieta: Para una necesidad de una dieta especial de forma puntual. Confirmar asistencia: Cuando se hace uso del bono de días sueltos, confirmar que se va a acudir En la casilla inferior se seleccionara la fecha. En la inferior a la fecha se puede poner motivo del aviso 4 Por último, hay que seleccionar sobre que servicio es el aviso, si es comedor o guardería o ambas cosas. Una vez cumplimentado todo, darle a enviar aviso